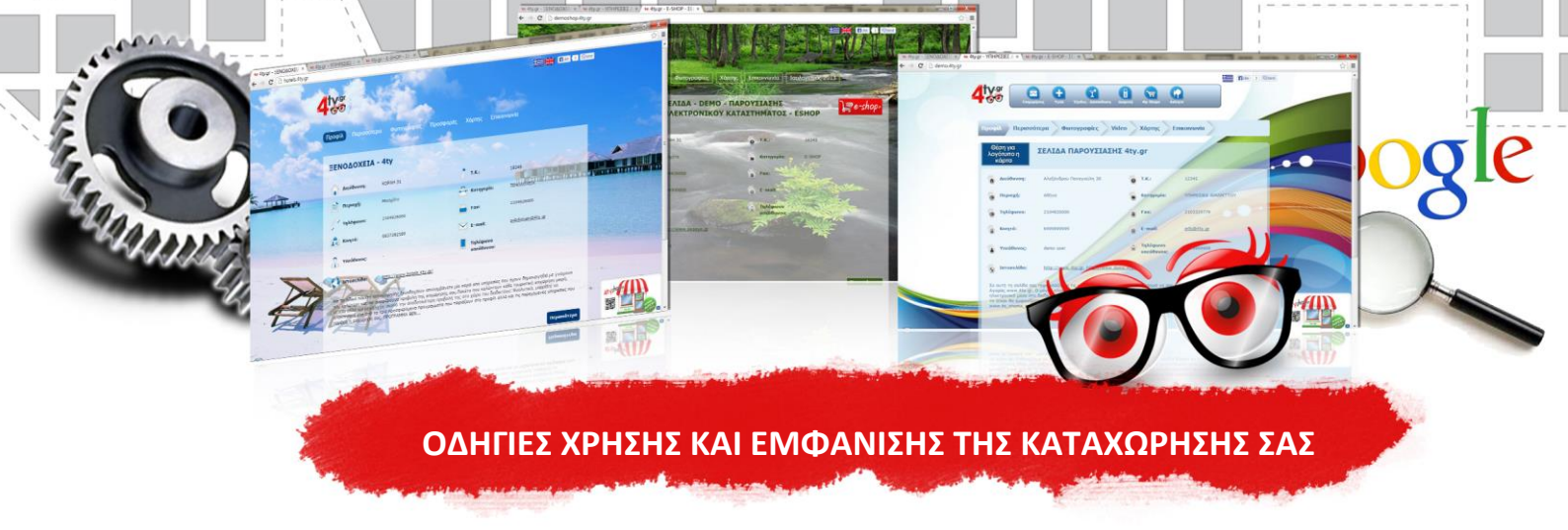

Ο ηλεκτρονικός οδηγός αγοράς <u>www.4ty.gr</u> έχοντας κατοχυρώσει την προσωπική σας σελίδα
\_\_\_\_\_ σας δίνει τη δυνατότητα να εμφανίζεστε με τους εξής τρόπους.

#### A) Μπορείτε απλά να πληκτρολογήσετε στο πεδίο διευθύνσεων του φυλλομετρητή σας (Explorer, Mozilla

Firefox, Chrome) το παραπάνω όνομα που σας έχουμε κατοχυρώσει (www.to-onoma-sas.4ty.gr).

#### B) Παράλληλα εμφανίζεστε στα αποτελέσματα της αναζήτησης του www.4ty.gr.

Πληκτρολογήστε τη διεύθυνση του ηλεκτρονικού μας οδηγού<u>www.4ty.gr</u>και ακολουθήσετε τα παρακάτω βήματα:

- Στην αρχική σελίδα υπάρχουν δύο κενά πεδία όπου μπορείτε να γράψετε, ένα που γράφει αναζήτηση και ένα που γράφει περιοχή.
- 2. Πληκτρολογήστε στο κενό που αναγράφει την λέξη αναζήτηση το όνομα της επιχείρησής σας, την κατηγορία, οποιαδήποτε λέξη κλειδί <u>έχετε δώσει</u>, τον τηλεφωνικό σας αριθμό ή το όνομά σας και πατήστε το μεγεθυντικό φακό που βρίσκεται δεξιά και αριστερά από τα δύο αυτά πεδία ή το πλήκτρο enter του πληκτρολογίου σας.
- **3.** Στη συνέχεια και αφού ολοκληρωθεί η φόρτωση της αναζήτησης που έχετε κάνει θα εμφανιστεί ένας μεγάλος χάρτης της περιοχής σας και μία, τουλάχιστον, κόκκινη σταγόνα.
- **4.** Πατήστε πάνω στην κόκκινη σταγόνα και θα εμφανιστεί ο τίτλος και η επωνυμία της επιχείρησής σας. Ακριβώς τα ίδια φαίνονται ταυτόχρονα και στη στήλη που βρίσκεται αριστερά του χάρτη. Πατώντας είτε τα κεφαλαία γράμματα από την στήλη αριστερά είτε από το χάρτη θα σας ανοίξει ένα νέο παράθυρο με την σελίδα σας.

Έχοντας λοιπόν ανοίξει την σελίδα σας εμφανίζονται από 4 έως 7 μενού (ΠΡΟΦΙΛ, ΠΕΡΙΣΣΟΤΕΡΑ, ΦΩΤΟΓΡΑΦΙΕΣ, ΧΑΡΤΗΣ, ΕΠΙΚΟΙΝΩΝΙΑ, VIDEO, ΣΕΛΙΔΑ ΑΡΧΕΙΩΝ PDF) ανάλογα με τις υπηρεσίες που διαθέτετε.

- Στο μενού ΠΡΟΦΙΛ παρουσιάζονται όλα τα στοιχεία της επιχείρησής σας.
- Στο επόμενο μενού ΠΕΡΙΣΣΟΤΕΡΑ υπάρχει το απεριόριστο κείμενο που περιγράφει την επιχείρησή σας, τις υπηρεσίες σας ή τις προσφορές σας.
- Στο μενού ΦΩΤΟΓΡΑΦΙΕΣ εμφανίζονται έως 20 φωτογραφίες. Πατώντας πάνω στα εικονίδια μπορείτε να τις δείτε σε πλήρες μέγεθος. (Παρέχονται περισσότερες φωτογραφίες με επιπλέον χρέωση).
- Στο τέλος βρίσκεται ο δορυφορικός ΧΑΡΤΗΣ της περιοχής όπου εμφανίζεται η έδρα της επιχείρησής σας σύμφωνα με την διεύθυνση που έχετε δώσει.
- Στο μενού ΕΠΙΚΟΙΝΩΝΙΑ υπάρχει μία φόρμα όπου οι επισκέπτες της σελίδας μπορούν να επικοινωνήσουν μαζί σας, με το μήνυμα τους να έρχεται στο e-mail που έχετε στο μενού ΠΡΟΦΙΛ.
- Στο μενού VIDEO παρουσιάζεται ένα μόνο video της αρεσκείας σας κατόπιν αποστολής του στο τεχνικό τμήμα της εταιρείας μας.
- Στο ΜΕΝΟΥ ΑΝΑΡΤΗΣΗΣ ΑΡΧΕΙΩΝ PDF παρουσιάζονται όλα τα αρχεία pdf που έχετε δημοσιεύσει (Ισολογισμός, κατάλογοι προϊόντων κλπ).

Εάν διαθέτετε ξενοδοχείο, ενοικιαζόμενα δωμάτια ή οποιοδήποτε άλλο κατάλυμα υπάρχει η δυνατότητα παροχής συστήματος κρατήσεων από τη σελίδα σας. Υπόδειγμα της φόρμας κράτησης μπορείτε να δείτε στη δοκιμαστική σελίδα: <u>www.hotels.4ty.gr.</u> Ακόμη μπορείτε να προβληθείτε στο νέο μας εξειδικευμένο τουριστικό οδηγό<u>www.aw-hotel.com.</u>

# ΟΔΗΓΙΕΣ ΕΠΕΞΕΡΓΑΣΙΑΣ ΤΗΣ ΣΕΛΙΔΑΣ ΣΑΣ

Στην αρχική σελίδα <u>(www.4ty.gr)</u>, δίπλα ακριβώς από την Ελληνική σημαία, υπάρχει το κουμπί «Σύνδεση». Πατώντας το συμπληρώνετε το όνομα χρήστη και τον κωδικό σας στα αντίστοιχα πεδία. Στη συνέχεια πατήστε σύνδεση ή το πλήκτρο enter στο πληκτρολόγιο σας. Έχετε πλέον μπει στο διαχειριστικό σας περιβάλλον και μπορείτε να πραγματοποιήσετε τις αλλαγές που επιθυμείτε.

- Για να κάνετε αλλαγές στα στοιχεία σας και στο κείμενο περιγραφής της επιχείρησής σας πατάτε στο μενού «ΤΟ ΠΡΟΦΙΛ MOY». Για να αλλάξετε τα υποχρεωτικά πεδία συμπληρώνετε και στέλνετε τις αλλαγές μέσω της φόρμας αλλαγής στοιχείων που βρίσκεται κάτω δεξιά, δίπλα στο κουμπί ΑΠΟΘΗΚΕΥΣΗ. Αντίθετα, μπορείτε να ενημερώσετε το κείμενο περιγραφής απευθείας, απλά γράφοντας μέσα στο αντίστοιχο πλαίσιο και πατώντας ΠΑΝΤΑ ΑΠΟΘΗΚΕΥΣΗ.
- > Για να αλλάξετε ή να ανανεώσετε τις φωτογραφίες σας, στο αντίστοιχο μενού:
  - Επιλέγετε ΝΕΑ ΦΩΤΟΓΡΑΦΙΑ.
  - Πατάτε το κουμπί ΑΝΑΖΗΤΗΣΗ και επιλέγετε τη φωτογραφία που επιθυμείτε από τον υπολογιστή σας.
  - Συμπληρώνετε εάν θέλετε τίτλο ή περιγραφή της φωτογραφίας σας και
  - Την αποθηκεύετε πατώντας και πάλι το κουμπί αποθήκευση.

### <u>ΠΡΟΣΟΧΗ:</u>

- Οι φωτογραφίες 9α πρέπει να είναι αποθηκευμένες με όνομα στα αγγλικά ι με λατινικούς χαρακτήρες και με πεζά γράμματα ΟΧΙ ΚΕΦΑΛΑΙΑ.
- Δεν 9α πρέπει να υπερβαίνουν το μέγεθος 800 Χ 600 και σε μορφή αρχείου jpeg.

Εάν δεν διαθέτετε κάποιο πρόγραμμα επεξεργασίας εικόνας για την μορφοποίηση των φωτογραφιών σας στις παραπάνω διαστάσεις σας προτείνουμε το PhotoScape το οποίο μπορείτε να το κατεβάσετε στον υπολογιστή σας και να το εγκαταστήσετε εντελώς δωρεάν. Σας παραθέτουμε link <u>ΕΔΩ</u>.

- > Για να κάνετε αλλαγές στο φόντο της σελίδας σας, ανάλογα με την υπηρεσία που διαθέτετε, επιλέγετε από τα έτοιμα σχέδια που υπάρχουν ή ανεβάζετε τη δική σας φωτογραφία φόντου διαστάσεων 1600 X 900 pixels. Ταυτόχρονα με τη δική σας φωτογραφία μπορείτε να αλλάξετε τα χρώματα της σελίδας σας επιλέγοντας από τα έτοιμα προσχέδια που βρίσκονται στο μενού. Η υπηρεσία του φόντου παρέχεται με ετήσια συνδρομή 30€.
- > Τέλος για να αποσυνδεθείτε από το διαχειριστικό σας και να πάτε πάλι πίσω στην αρχική σελίδα πατάτε το μενού ΑΠΟΣΥΝΔΕΣΗ.

# ΟΔΗΓΙΕΣ ΠΡΟΩΘΗΣΗΣ ΤΗΣ ΚΑΤΑΧΩΡΗΣΗΣ ΣΑΣ ΣΤΙΣ ΜΗΧΑΝΕΣ ΑΝΑΖΗΤΗΣΗΣ

Αγαπητέ πελάτη, πλέον η σελίδα σας είναι διαθέσιμη στο διαδίκτυο και διαφημίζει την επιχείρησή σας, τα προϊόντα και τις υπηρεσίες που προσφέρετε.

Στη συνέχεια είναι **ΠΟΛΥ ΣΗΜΑΝΤΙΚΟ** να κάνετε τις παρακάτω ενέργειες για να αυξήσετε την επισκεψιμότητα της σελίδας σας στο Google και έτσι να εμφανίζεστε όσο το δυνατόν πιο ψηλά στα αποτελέσματα (στις πρώτες σελίδες).

Λόγω του ότι η επισκεψιμότητα μετριέται με το πλήθος των επιλογών (κλικ) που έχει κάθε αποτέλεσμα στη Google θα πρέπει να αυξήσετε τα κλικ στην σελίδα σας ώστε να "ανέβετε" στα αποτελέσματα και σε σελίδες.

- Αυτό μπορείτε να το πετύχετε εάν πραγματοποιείτε αναζήτηση στο Google με το τηλέφωνο που έχετε δώσει (σταθερό ή κινητό) ή με την επωνυμία που φαίνετε στη σελίδα σας στο <u>4ty.gr</u>. Με αυτά, σαν λέξη αναζήτησης, εμφανίζεστε στην πρώτη σελίδα της Google, όντας μοναδικά στοιχεία για κάθε επιχείρηση.
- Αφού λοιπόν βρείτε στα αποτελέσματα την σελίδα σας στο 4ty.gr, πατάτε πάνω για να την δείτε. Με αυτόν τον τρόπο η Google βλέπει επισκεψιμότητα στην σελίδα σας και έτσι σταδιακά την ανεβάζει σελίδες.

Συνίσταται, για να έχετε καλύτερα και πιο άμεσα αποτελέσματα, την παραπάνω διαδικασία αναζήτησης να την πραγματοποιείτε περισσότερες από 2 φορές την ημέρα και με διαφορά τουλάχιστον 6 ωρών μεταξύ των δύο αναζητήσεων.

## Έχετε τη δυνατότητα επίσης προώθησης της σελίδας σας μέσω επαγγελματικών καρτών και φυλλαδίων όπου μπορείτε να αναγράφετε σε αυτά τη διεύθυνση της σελίδας σας.